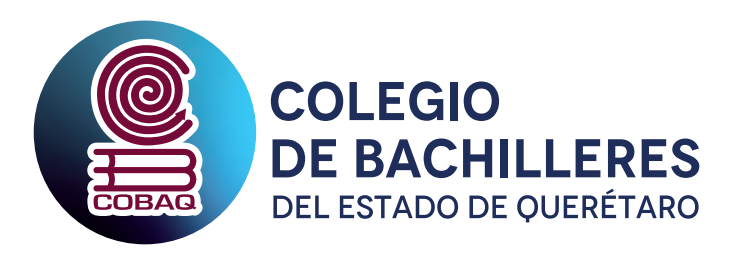

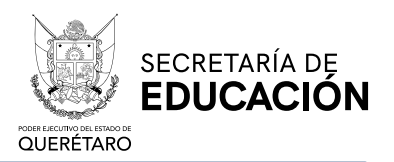

## GUÍA PARA INSCRIBIRSE AL PROGRAMA DE FORMACIÓN Y ACTUALIZACIÓN DOCENTE

## ENERO A JULIO 2022-A

- Para ingresar a los Cursos de Formación y Actualización Docente dar clic en la siguiente liga: http://servicios.cobaq.edu.mx/AppWebInfo/Depto\_Informatica/Capacitacion/Default.asp
- Teclea tú número de empleado y dar clic en "Ingresar".
- En la parte izquierda de la pantalla aparecerán los cursos que integran el Programa de Formación y Actualización Docente.
- Una vez elegido el curso que te interesa, para inscribirte dar clic y te aparecerá un cuadro de confirmación de la inscripción.
- Si el curso que elegiste está lleno, no te preocupes, puedes elegir otro o comunicarte a la extensión 1301 ó 1310, para apoyo en la lista de espera.
- Una vez inscrito verás en la parte izquierda la sección "Mis cursos", es el curso al que estás inscrito.
- Una vez cerradas las inscripciones del curso elegido, recibirás un correo electrónico institucional, con la información necesaria para tu curso.
- Para la evidencia de asistencia al curso puedes solicitar al Plantel de adscripción la comisión respectiva del curso y enviar con el administrador del Plantel para sello, previa verificación con lista de asistencia del instructor. Ésta es una opción, recuerda que DAC, compartirá las listas de asistencia a los directores de Planteles.

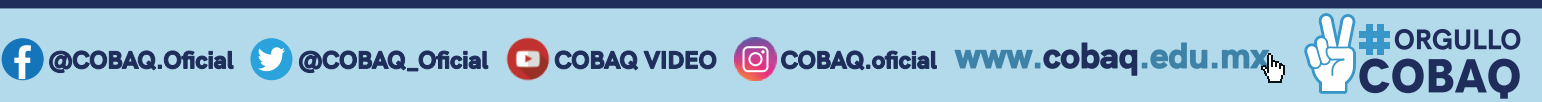